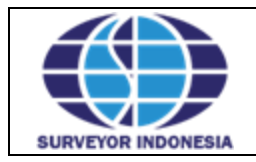

|                  | No. Dokumen    | MB-TI-0010-01-19-01 |
|------------------|----------------|---------------------|
| Manual Book User | No. Revisi     | 03                  |
|                  | Tanggal Revisi | 31 November 2020    |
|                  |                |                     |

| Nama Aplikasi  | : | APLIKASI SURVEI DIVISI HUMAN CAPITAL |
|----------------|---|--------------------------------------|
| Jenis Aplikasi | : | Web                                  |
| Url            | : | sk2p-dhc.ptsi.co.id                  |

Buku ini merupakan buku panduan yang digunakan dalam pengisian Survei Divisi Human Capital. Fungsi dari Manual Book ini adalah sebagai panduan untuk pengisian 2 survei yaitu:

- 1. SURVEI KETERIKATAN & KEPUASAN PEGAWAI
- 2. SURVEI *AWARENESS* NILAI-NILAI UTAMA (*CORE VALUES*) SUMBER DAYA MANUSIA PT SURVEYOR INDONESIA (PERSERO) - AKHLAK

Panduan singkat dalam pengisian survei terbagi menjadi dua tahapan, yaitu :

- 1. Tahapan Login
- 2. Tahapan pengisian kuesioner survei

Langkah awal yang harus Anda lakukan adalah mengunjungi halaman <u>sk2p-dhc.ptsi.co.id</u> melalui browser yang Anda miliki. Dapat berupa Firefox, Internet Explorer, Opera, Google Chrome, Safari, dll. Setelah itu Anda akan mendapatkan informasi bahwa terdapat 2 survei yang harus diisi dan juga terdapat informasi yang berisi penjelasan tujuan pelaksanaan survei dan jaminan kerahasiaan identitas dalam aplikasi ini.

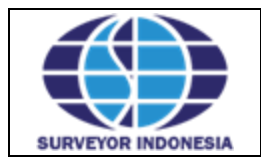

#### Manual Book User

| No. Dokumen    | MB-TI-0010-01-19-01 |
|----------------|---------------------|
| No. Revisi     | 03                  |
| Tanggal Revisi | 31 November 2020    |

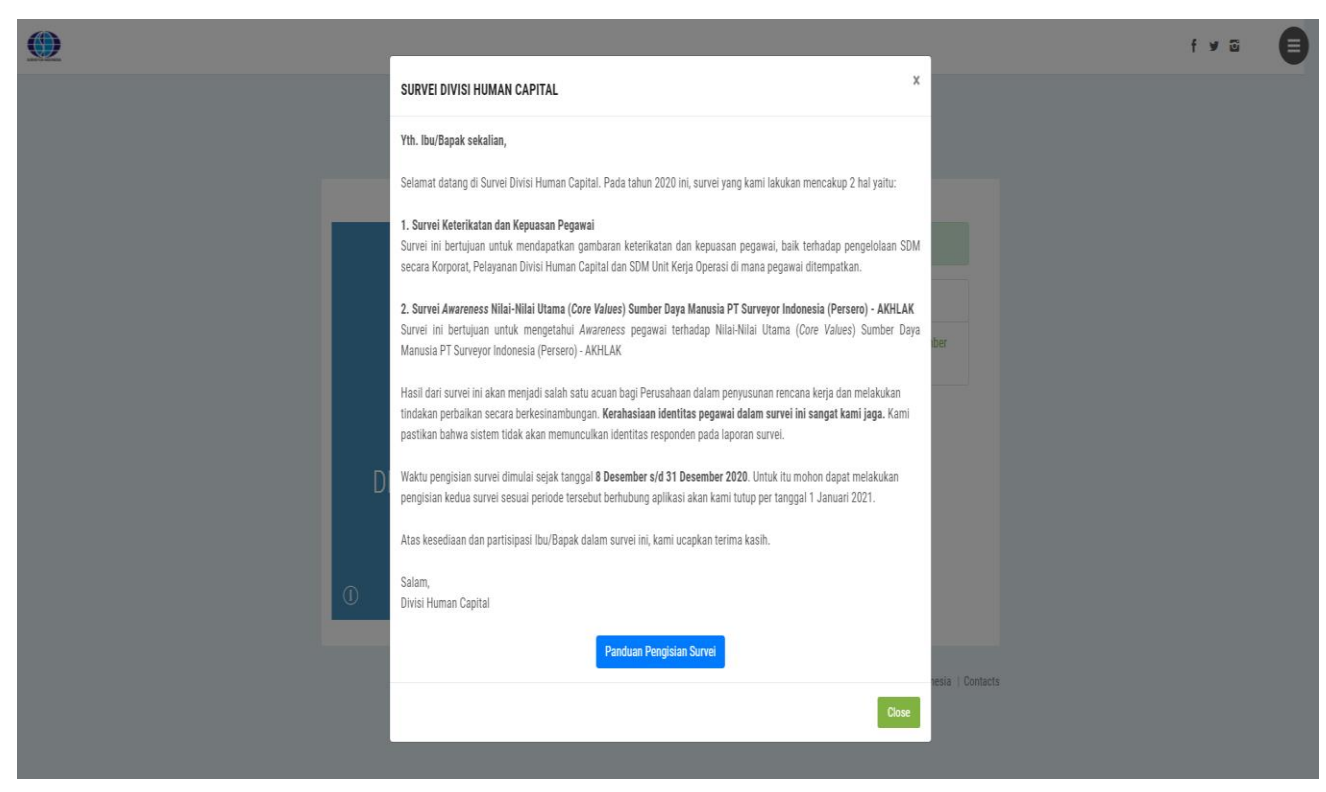

# Gambar Pop Up Informasi

|                                                         | 1 Survei Keterikatan dan Kenuasan Penawai                                                                                               |
|---------------------------------------------------------|----------------------------------------------------------------------------------------------------|
|                                                         | <ul> <li>2. Survei Awareness Nilai-Nilai Utama (Core Values) Sumbe<br/>Daya Manusia PT Surveyor Indonesia (Persero) - AKHLAK</li> </ul> |
| SURVEI                                                  |                                                                                                    |
| DIVISI HUMAN CAPITAL<br>PT Surveyor Indonesia (Persero) |                                                                                                    |
|                                                         |                                                                                                    |

© 2020 Divisi Teknologi Informasi PT Surveyor Indonesia | Contacts

### Gambar Tampilan Informasi 2 Survei

|                    |                  | No. Dokumen    | MB-TI-0010-01-19-01 |
|--------------------|------------------|----------------|---------------------|
|                    | Manual Book User | No. Revisi     | 03                  |
|                    |                  | Tanggal Revisi | 31 November 2020    |
| SURVEYOR INDONESIA |                  |                |                     |

Langkah selanjutnya adalah mengklik survei yang akan diisi. Setelah itu akan muncul tampilan halaman Login.

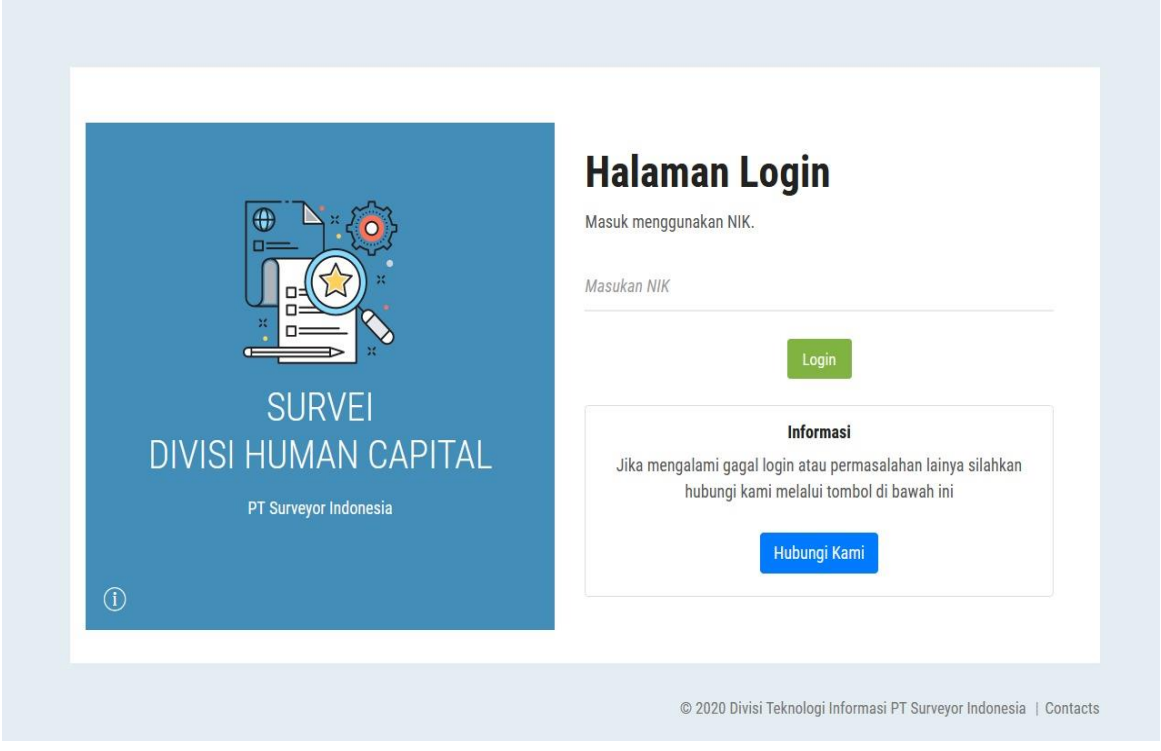

Gambar Halaman Login

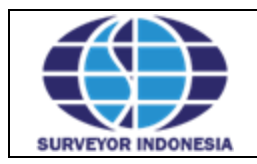

|                  | No. Dokumen    | MB-TI-0010-01-19-01 |
|------------------|----------------|---------------------|
| Manual Book User | No. Revisi     | 03                  |
|                  | Tanggal Revisi | 31 November 2020    |

#### 1. Tahapan Login

Untuk dapat menggunakan aplikasi ini, pengguna wajib masuk menggunakan nomor induk pegawai (NIK). Inputkan NIK tersebut pada form yang telah disediakan kemudian klik login. Jika pada saat mengklik tombol login Anda mendapatkan informasi "NIK yang Anda inputkan tidak terdaftar dalam sistem" maka kemungkinan Anda salah dalam pengisian NIK atau NIK Anda belum terdaftar dalam aplikasi.

Gunakan tombol hubungi kami jika Anda mengalami gagal login atau masalah lainnya.

|         |                                                                                                    | Halaman Login<br>Masuk menggunakan NIK.                                                                                  |
|---------|----------------------------------------------------------------------------------------------------|----------------------------------------------------------------------------------------------------|
|         | SURVEI                                                                                                    | Masukan NIK<br>Login                                                                                                    |
|         | DIVISI HUMAN CAPITAL<br>PT Surveyor Indonesia                                                                                                    | Jika mengalami gagal login atau permasalahan lainya silahkan<br>hubungi kami melalui tombol di bawah ini<br>Hubungi Kami |
|         |                                                                                                    | © 2020 Divisi Teknologi "Vormasi PT Surveyor Indonesia   Contacts                                                        |
|         | SURVEI KETERIKATAN DAN KEPUASAN PEGAWAI ×                                                                                                    | Hubungi Kami                                                                                                    |
|         | Bpk/lbu/Sdr/Sdri yang terhormat,                                                                                                    | venie Letynep<br>Masikan nema lengtap.                                                                                   |
|         | Untuk menciptakan suasana kerja yang nyaman, Perusahaan membutuhkan pendapat dan pandangan Bpk/Ibu/Sdr/Sdri<br>terhadap angek-kerja yang ada di Perusahaan. Untuk itu Divisi Human Oapital (DHC) bermakkud untuk melakukan<br>pengukuran Referikatan & Kepuasan Pegawai dalam bentuk survei yang diperuntukkan bagi pegawai tetap dan non tetap<br>(PKWIT). | NK<br>Mazalan NNC                                                                                                    |
|         | Kegiatan survei ini dimaksudikan untuk mendapatkan gambaran ke <b>terikatan pegawai</b> , kepuasan pegawai lerhadap                                                                                                    | Email<br>Massian Email                                                                                                   |
|         | Kareha survei ini muni dilakkan untuk pengumpulan informasi, maka djamin tidak mempengaruh posisi, jubatan atau<br>Pekerjana Anda asat ini. Survei ini tidak memuat nama atau identitas apapun dan diperlakukan secara nahasia<br>(Confidential).                                                                                                    | Saran dan Kritik<br>Masukan Saran dan Kritik                                                                             |
| SI<br>I | Dalam survei ini Andra memiliki kesempatan yang langka untuk memberikan masukan berhanga bagi manajemen dengan<br>menjawab kuesioner ini secara jujur sesuai yang disasakan tanga ada paksaan.                                                                                                    |                                                                                                    |
| 0       | Alas penatian dan partisipasi Bpi/Ibu/Sid/Sidi kani sampakan kerima kasin.                                                                                                    | Tim not a solut                                                                                                    |

### APLIKASI SURVEI DIVISI HUMAN CAPITAL

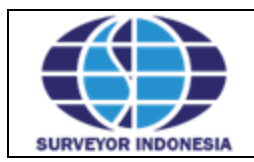

### 2. Tahapan Pengisian Formulir Survei Keterikatan & Kepuasan Pegawai

Setelah berhasil masuk, Anda akan mendapatkan 2 formulir seperti pada gambar di bawah ini. Pertanyaan kuesioner terbagi atas beberapa bagian :

- I. Keterikatan Pegawai
- II. Pengelolaan SDM secara Korporat
- III. Pelayanan Divisi Human Capital (DHC)
- IV. Pelayanan Pengelolaan SDM Unit Kerja Operasi

Sistem secara otomatis akan menentukan pertanyaan yang sesuai dengan status pegawai (Tetap atau PKUWT) dan unit kerja (Operasi atau Pendukung).

| 1  | - Saligat Setuju, - Satuju, - Satuju, - Kagu-Kagu, - Filuak Setuju, - Sa                                                                                                   | iiyat iii | dok Co | 4 i.e. |        |       |
|----|----------------------------------------------------------------------------------------------------|-----------|--------|--------|--------|-------|
|    | KETERIKATAN PEGAWAI                                                                                                    | 5         | uak se | tuju.  |        |       |
| No | Pernyataan                                                                                                    | Pen       | ilaian | _Pega  | awai_1 | Tetap |
| 1  | Saya mengetahui apa yang orang lain ( atasan, rekan kerja) harapkan dari yang saya kerjakan                                                                                |           |        |        |        |       |
| 2  | Perusahaan memfasilitasi media komunikasi dan dibentuknya serikat pekerja sebagai wadah penampungan<br>aspirasi pegawai                                                    |           |        |        |        |       |
| 3  | Atasan saya membangun lingkungan kerja yang profesional (sesuai tugas dan fungsinya) demi mencapai kinerja<br>yang diharapkan                                              |           |        |        |        |       |
| 4  | Koordinasi dan pelayanan dari unit kerja lain sebagai penunjang kegiatan saya sudah cukup baik                                                                             |           |        |        |        |       |
| 5  | Kenaikan gaji berkala yang diberikan perusahaan setiap tahun sesuai dengan ekspektasi saya                                                                                 |           |        |        |        |       |
| 6  | Ada seseorang di tempat kerja saya yang mendorong saya untuk berkembang                                                                                                    |           |        |        |        |       |
| 7  | Nilai-Nilai Utama (Core Values) AKHLAK (Amanah, Kompeten, Harmonis, Loyal, Adaptif, Kolaboratif) membangun<br>sikap positif dalam melaksanakan pekerjaan dengan lebih baik |           |        |        |        |       |
| 8  | Misi dan Visi Perusahaan membuat saya lebih memahami bidang pekerjaan yang berarti bagi perusahaan                                                                         |           |        |        |        |       |
| 9  | Rekan rekan kerja saya mempunyai komitmen melaksanakan pekerjaan sebaik mungkin                                                                                            |           |        |        |        |       |
| 10 | Implementasi tata tertib kerja dan sanksi sudah berjalan sesuai peraturan perusahaan yang berlaku                                                                          |           |        |        |        |       |
| 11 | Perusahaan memberikan kesempatan pelatihan dan pengembangan kompetensi bagi pegawai                                                                                        |           |        |        |        |       |

Formulir Pertama

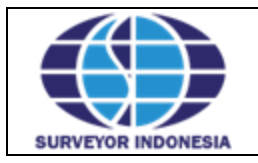

Manual Book User

| No. Dokumen    | MB-TI-0010-01-19-01 |
|----------------|---------------------|
| No. Revisi     | 03                  |
| Tanggal Revisi | 31 November 2020    |

| 2/2<br>SARAN DAN MASUKAN PEGAWAI                                                                                                    |         |
|----------------------------------------------------------------------------------------------------|---------|
| Pilih Pertanyaan<br>Pilih Pertanyaan                                                                                                    | ~       |
| Saran Terkait Kompensasi Gaji<br>Tan Saran Terkait Karier Dalam Pekerjaan<br>Saran Terkait Pelatihan dan Pengembangan Pegawai<br>Saran Terkait Pengelolaan SDM Korporat |         |
|                                                                                                    |         |
|                                                                                                    | 11      |
| Saran dan Masukan untuk perbaikan Pengelolaan SDM Secara Korporat                                                                                                    |         |
| Saran dan Masukan                                                                                                    |         |
|                                                                                                    | - 11    |
| Saran dan Masukan untuk perbaikan Pelayanan Divisi Human Capital (DHC)                                                                                                  |         |
| Saran dan Masukan                                                                                                    |         |
|                                                                                                    | 11      |
| < Kembali                                                                                                    | Kirim 🗸 |

Formulir Kedua

Aturan pengisian survei

- Setiap pertanyaan wajib diisi kecuali form saran dan masukan (pada halaman kedua). Jika ada pertanyaan yang belum diisi di halaman pertama maka Anda tidak dapat melanjutkan ke halaman kedua.
- 2. Anda akan dianggap telah mengisi survei ini setelah mengisi formulir pertama, formulir kedua, dan mengklik tombol "Kirim".

|                    |                  | No. Dokumen    | MB-TI-0010-01-19-01 |
|--------------------|------------------|----------------|---------------------|
|                    | Manual Book User | No. Revisi     | 03                  |
|                    |                  | Tanggal Revisi | 31 November 2020    |
| SURVEYOR INDONESIA |                  |                |                     |

Setelah Anda mengklik tombol "Kirim" maka Anda akan mendapatkan konfirmasi, jika Anda telah yakin ingin mengirim survei maka pilh tombol "Yes", jika ingin membatalkan pilih tombol "Cancel".

| aran dan Masukan                 |                                                    |                 |
|----------------------------------|----------------------------------------------------|-----------------|
|                                  | Apakah Anda Yakin?<br>Ingin Mengirimkan Survei Ini |                 |
| Saran dan Masukan untuk perbaika | Yes Cancel                                         |                 |
| ran dan Masukan                  |                                                    |                 |
|                                  |                                                    |                 |
|                                  |                                                    | Kembali Kirim 🗸 |

Setelah memilih tombol "Yes" maka Anda akan mendapatkan informasi **"Sukses dan** terimakasih telah mengisi Survei Keterikatan dan Kepuasan Pegawai"

|                                         | Semua survei telah diisi!                                                        | Pegawai<br>na (Core Values) AKHLAK |
|-----------------------------------------|----------------------------------------------------------------------------------|------------------------------------|
| SUR<br>DIVISI HUMA<br>PT Surveyor Indor | SURSES:<br>Terima kasih telah mengisi Survei Keterikatan dan Kepuasan<br>Pegawai |                                    |
| 1                                       |                                                                                  |                                    |

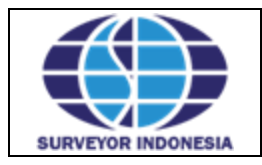

|                  | No. Dokumen    | MB-TI-0010-01-19-01 |
|------------------|----------------|---------------------|
| Manual Book User | No. Revisi     | 03                  |
|                  | Tanggal Revisi | 31 November 2020    |

Setelah mengklik tombol "OK" maka halaman web akan kembali ke tampilan informasi 2 survei yang tersedia. Jika Anda sudah mengisi salah satu survei maka pada survei tersebut akan muncul tanda "Checklist". Selanjutnya silahkan klik survei lainnya yang belum Anda isi.

## 3. Tahapan pengisian Survei Awareness Nilai-Nilai Utama (Core Values) Sumber Daya Manusia PT Surveyor Indonesia (Persero) - AKHLAK

Setelah berhasil masuk, Anda akan mendapatkan 2 formulir seperti pada gambar di bawah ini.

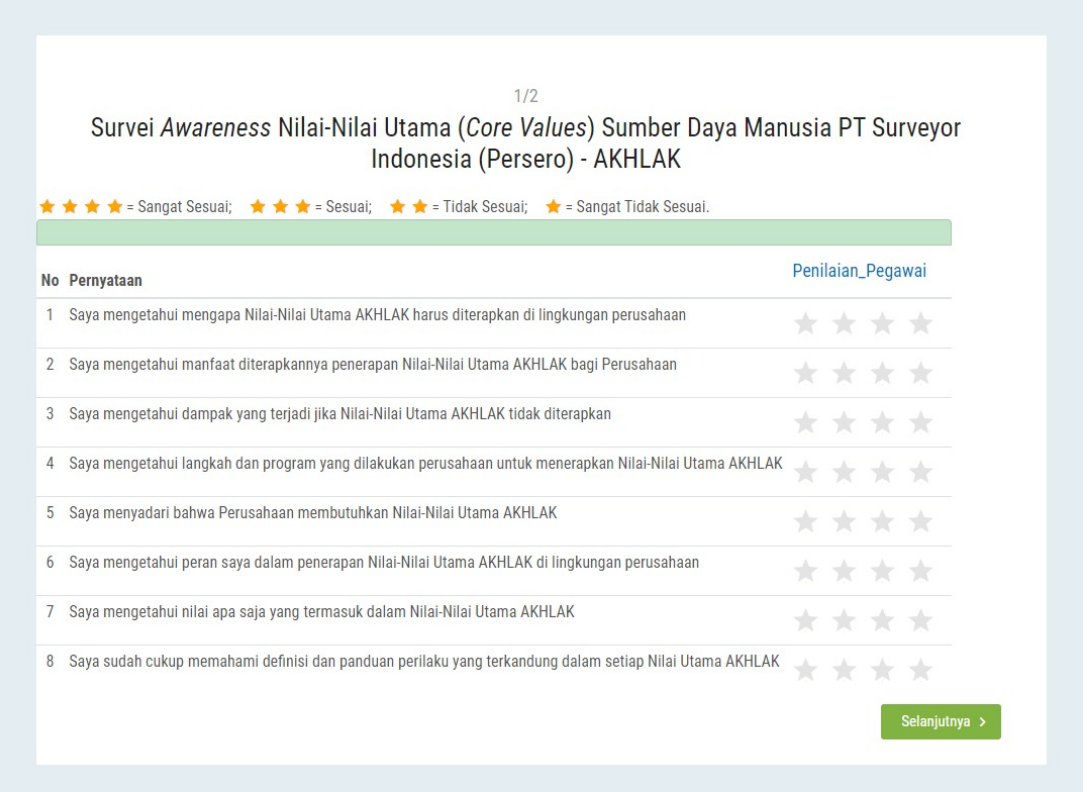

Formulir Pertama

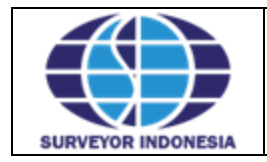

**Manual Book User** 

| No. Dokumen    | MB-TI-0010-01-19-01 |
|----------------|---------------------|
| No. Revisi     | 03                  |
| Tanggal Revisi | 31 November 2020    |

| 2/2                                                                                                    |                                                               |  |  |  |  |
|----------------------------------------------------------------------------------------------------|---------------------------------------------------------------|--|--|--|--|
| Pertanyaan tambahan:                                                                                                 |                                                               |  |  |  |  |
| Dari mana Bpk/Ibu mendapatkan informasi terkait Nilai-Nilai Utama AKHLAK?<br>(Dapat memilih lebih dari satu jawaban) |                                                               |  |  |  |  |
| Pilihan jawaban :                                                                                                    |                                                               |  |  |  |  |
| 🗆 Surat Keputusan Direksi (SKD)                                                                                      |                                                               |  |  |  |  |
| 🗆 Sosialisasi Internal (GCG)                                                                                         |                                                               |  |  |  |  |
| 🗆 Sosialisasi Eksternal (Webinar Holding Jasa Survey / BUMN)                                                         |                                                               |  |  |  |  |
| 🗆 Aplikasi Kehadiran                                                                                                 |                                                               |  |  |  |  |
| Media Sosial PTSI                                                                                                    |                                                               |  |  |  |  |
| Media Sosial selain PTSI                                                                                             |                                                               |  |  |  |  |
| Z Lainnya, sebutkan:                                                                                                 |                                                               |  |  |  |  |
| jawaban Lainnya                                                                                                    |                                                               |  |  |  |  |
| Tuliskan jawaban Lainnya                                                                                             |                                                               |  |  |  |  |
|                                                                                                    |                                                               |  |  |  |  |
|                                                                                                    |                                                               |  |  |  |  |
|                                                                                                    |                                                               |  |  |  |  |
|                                                                                                    |                                                               |  |  |  |  |
|                                                                                                    | li li                                                         |  |  |  |  |
|                                                                                                    | < Kembali Kirim 🗸                                             |  |  |  |  |
|                                                                                                    |                                                               |  |  |  |  |
|                                                                                                    | © 2020 Divisi Teknologi Informasi PT Surveyor Indonesia   Con |  |  |  |  |
|                                                                                                    | 1                                                             |  |  |  |  |

Formulir Kedua

Aturan pengisian survei:

- 1. Setiap pertanyaan wajib diisi. Jika ada pertanyaan yang belum diisi di halaman pertama maka Anda tidak dapat melanjutkan ke halaman kedua.
- 2. Anda akan dianggap telah mengisi survei ini setelah mengisi formulir pertama, formulir kedua, dan mengklik tombol "Kirim".

Setelah Anda mengklik tombol "Kirim" maka tahapan selanjutnya sama seperti penyelesaian Survei Keterikatan dan Kepuasan Pegawai hingga muncul informasi "Sukses dan terimakasih telah mengisi Survei *Awareness* Nilai-Nilai (*Core Values*) AKHLAK".

|                    | Manual Book User | No. Dokumen    | MB-TI-0010-01-19-01 |
|--------------------|------------------|----------------|---------------------|
|                    |                  | No. Revisi     | 03                  |
|                    |                  | Tanggal Revisi | 31 November 2020    |
| SURVEYOR INDONESIA |                  |                |                     |

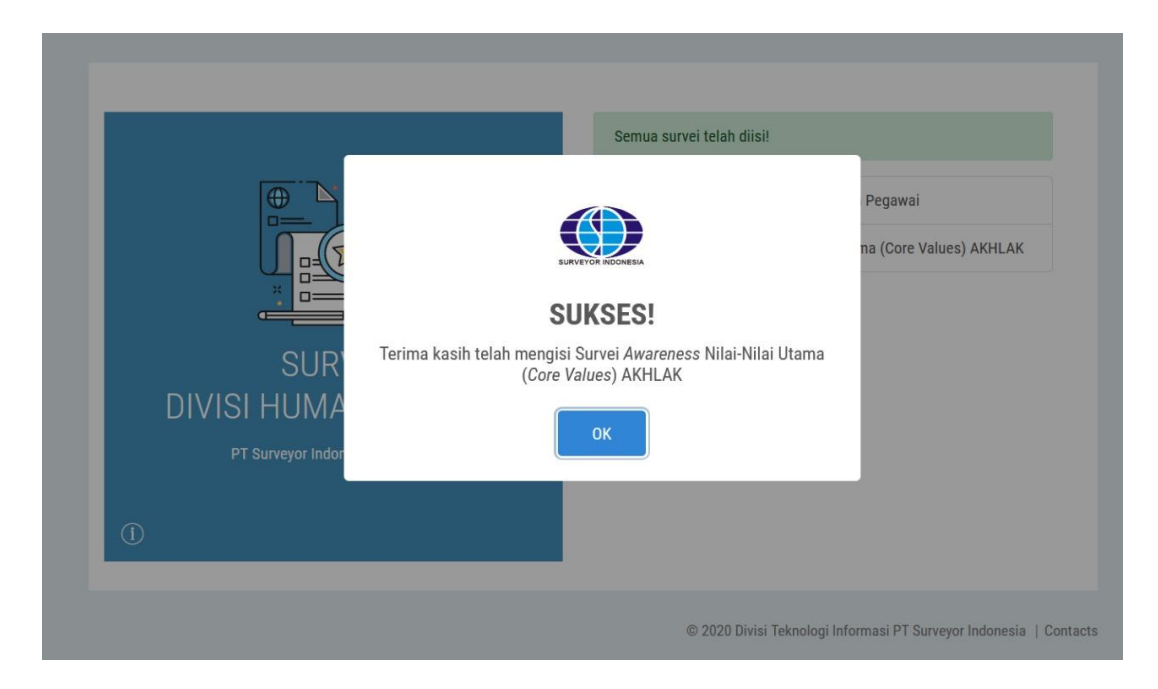

Setelah mengklik tombol "OK" maka halaman web akan kembali ke tampilan informasi 2 survei yang tersedia. Jika Anda sudah mengisi seluruh survei maka pada kedua survei tersebut akan muncul tanda "Checklist". Pastikan bahwa pada kedua survei sudah muncul tanda "Checklist". Kemudian untuk keluar dari aplikasi silahkan klik tanda "garis tiga" dan klik "Keluar".

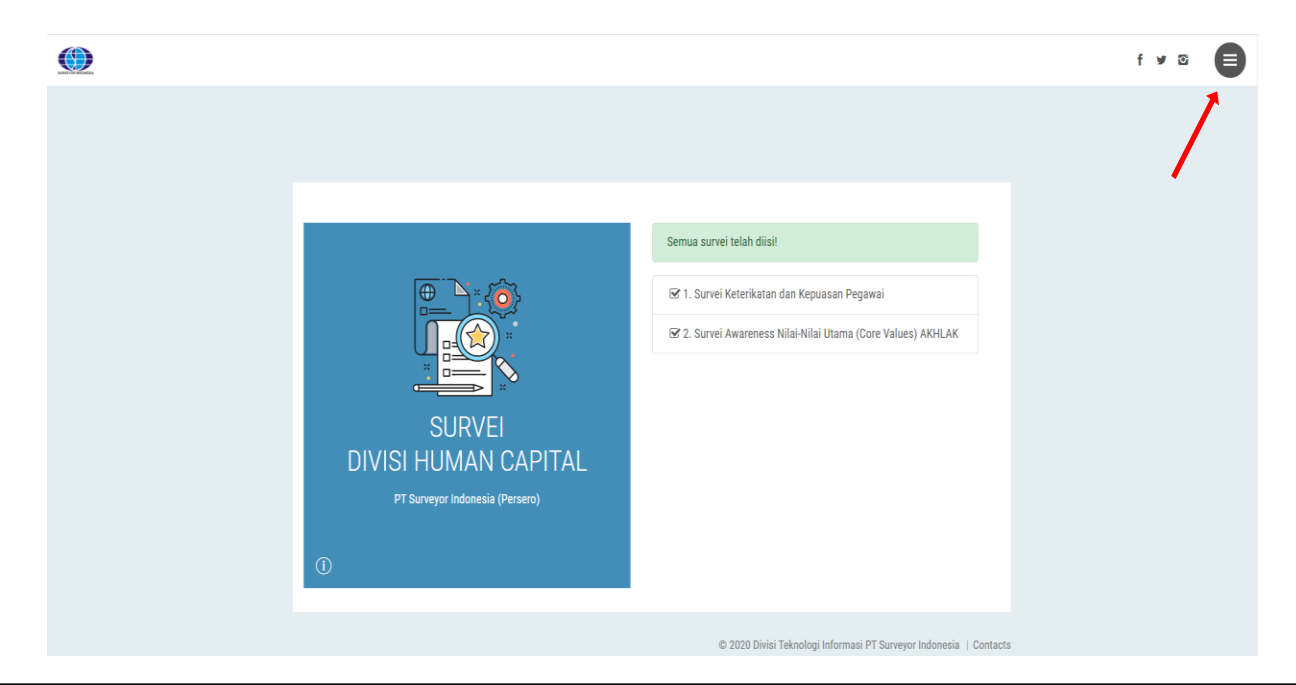

ManualBook

APLIKASI SURVEI DIVISI HUMAN CAPITAL